# SOLICITUD DE ASIGNACIÓN FAMILIAR 2022

Instructivo

Actualización: agosto 2022

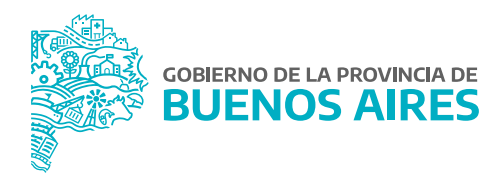

## ÍNDICE

| Acceso al sistema                            | 3  |
|----------------------------------------------|----|
| ¿Qué datos necesito completar?               | 5  |
| Otros Ingresos del/de la Declarante          | 6  |
| Ingresos del/de la Cónyuge o Conviviente     | 7  |
| Solicitud de Asignación                      | 7  |
| ¿Cómo agrego la documentación?               | 9  |
| ¿Cómo imprimo la Declaración Jurada?         | 11 |
| كCómo puedo editar la Declaración Jurada?    | 13 |
| ¿Cómo puedo dar de baja una solicitud?       | 13 |
| ¿Dónde debo presentar la Declaración Jurada? | 13 |
| Mesa de Ayuda                                | 14 |

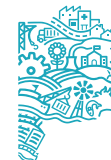

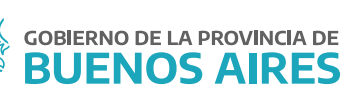

#### Acceso al sistema

Acceder al Portal del Empleado/a a través de la página de la Subsecretaría de Gestión y Empleo Público.

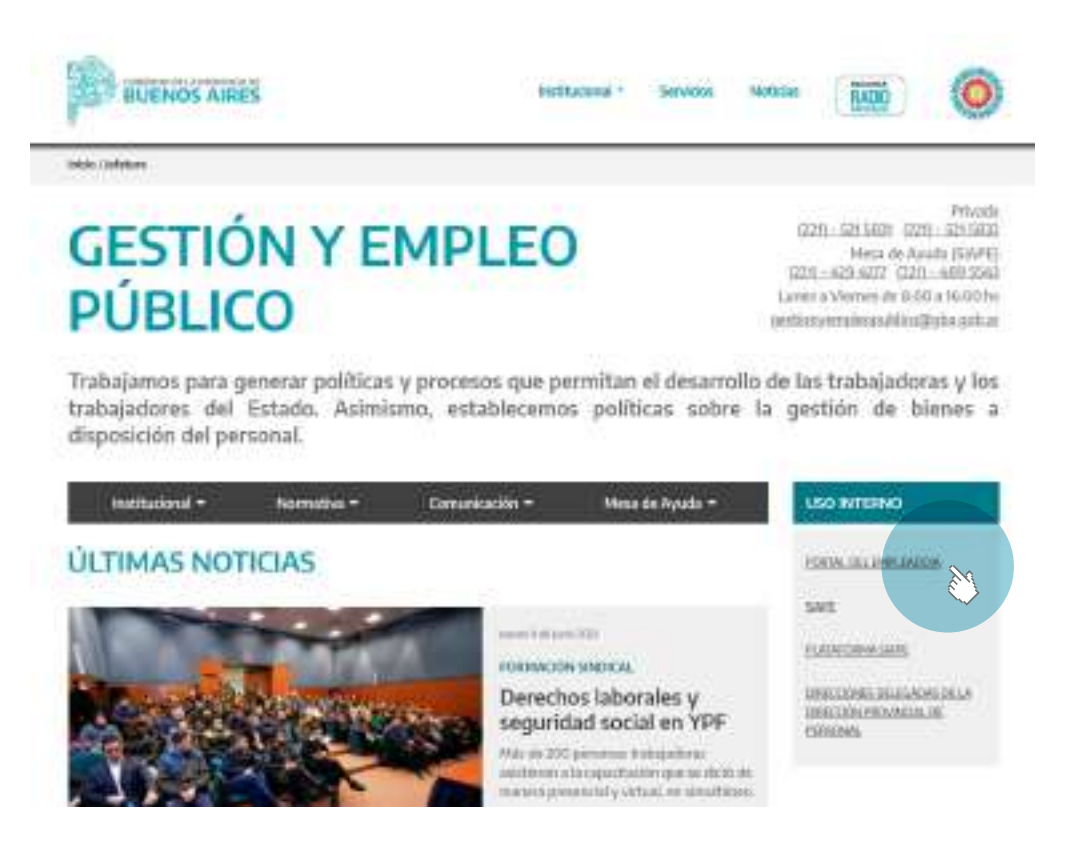

Ingresar con usuario y contraseña. Los datos de la pestaña **Mi perfil** deben estar correctamente cargados y completos.

| PORTAL       | DEL EMPLE            | ADO/A |
|--------------|----------------------|-------|
|              |                      | sent. |
| A University |                      |       |
| Bartha.      | and it is the second |       |
| + contents   |                      |       |
| -            |                      | _     |

Acceda sobre el margen izquierdo a la opción Asignaciones Familiares. Luego hacer clic en Solicitud/DDJJ. Previo a iniciar la Solicitud, debe corroborar en Mi Perfil - Mis datos de perfil - Familiares, que allí estén cargados todos los datos del/de la cónyuge o conviviente y de los hijos/as según corresponda.

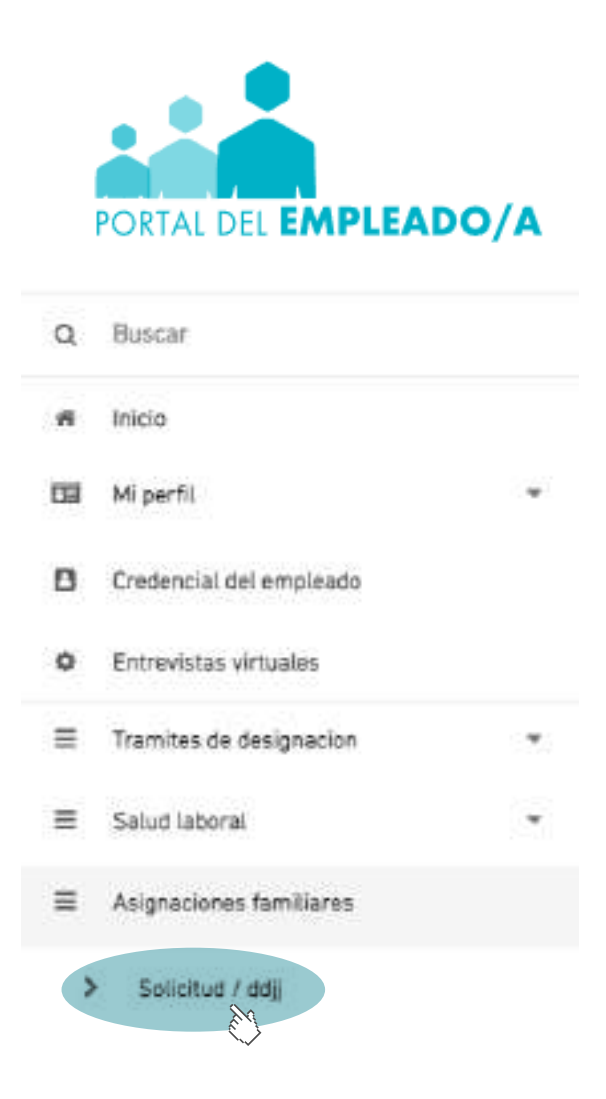

Seleccione Nueva Asignación Familiar.

| ASIGNACIÓN | FAMILIAR                     |
|------------|------------------------------|
|            | (* Norre Astgesche Familier) |
|            |                              |

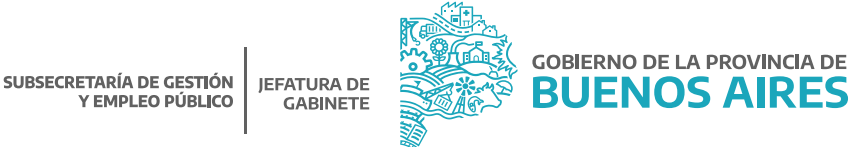

# ¿Qué datos necesito completar?

| O                                                                                               | es la declaración junada súa ya prese                                                | rfacts. Dilleres alguns rorattad e                                                      | edhā la misma para sas wolt ortus insta                                                    | en el eño en cutalo:                        |   |
|-------------------------------------------------------------------------------------------------|--------------------------------------------------------------------------------------|-----------------------------------------------------------------------------------------|--------------------------------------------------------------------------------------------|---------------------------------------------|---|
| <u>1</u>                                                                                        | rda imprimienta y presambarta com la de                                              | stamentalide correspondients et                                                         | n tu delegacitin de persenial                                                              | 0.000000000000                              |   |
|                                                                                                 |                                                                                      | Dates Del Declar                                                                        | ante                                                                                       |                                             |   |
|                                                                                                 | N. 974                                                                               |                                                                                         |                                                                                            |                                             |   |
| omorely adeilat: SWPE GLADYS                                                                    | (COLLING)                                                                            | -                                                                                       | Dervio i aj                                                                                | , QUILMES. 18TB                             |   |
| NAME OF BRIDE                                                                                   | 141                                                                                  |                                                                                         | Inec: 0-1-00                                                                               | G40A-9                                      |   |
| eura de Casamiento -                                                                            | Doeler                                                                               | 0. MINISTERIO DE SALUO                                                                  |                                                                                            |                                             |   |
|                                                                                                 |                                                                                      |                                                                                         |                                                                                            |                                             |   |
| lependenciar-                                                                                   |                                                                                      |                                                                                         |                                                                                            |                                             |   |
|                                                                                                 |                                                                                      |                                                                                         |                                                                                            |                                             |   |
|                                                                                                 |                                                                                      |                                                                                         |                                                                                            |                                             |   |
|                                                                                                 |                                                                                      |                                                                                         |                                                                                            |                                             |   |
|                                                                                                 | 0                                                                                    | tros Ingrasos Del De                                                                    | oclarantu                                                                                  |                                             |   |
| THIS DE HELICON                                                                                 | оснативности                                                                         | tros Ingrasos Del De                                                                    | octarante<br>Nileso evre                                                                   | (Destinate                                  |   |
| THEORE HELIACION<br>DEPENDENTE                                                                  | Cost Hereiter                                                                        | tros Ingrasos Del De<br>concercitore                                                    | octarrante<br>Militan ovro<br>Kivil                                                        | -<br>Determine                              | • |
| nero na nelación<br>defendiente                                                                 | 0<br>0004                                                                            | tros Ingrasos Del De                                                                    | oclaranto<br>Milean more<br>Kon                                                            |                                             | - |
| THPS DIE HELIACHIN<br>DEPENDIENTE                                                               | Cost Hereit                                                                          | tros Ingresos Del De<br>corren tixon                                                    | oclariante<br>Militaco overte<br>EXXII                                                     |                                             | - |
| nerona nelacitis<br>Gerendiskre                                                                 | COCC4                                                                                | tros Ingrasos Del De                                                                    | oclarante<br>Mileso two<br>RXII                                                            | аналар<br>-                                 | • |
| THIN THE HELIACODA<br>DEPENDENTE                                                                | Cost Meteodor<br>COSA<br>Ingrocos Dal                                                | tros Ingresos Del D<br>concortiscon<br>Cónyugo O Convivio                               | octarantu<br>Mikso ovro<br>KXII<br>Noto: SIAPE, ROBERTO                                    | 0+******<br>+                               | 0 |
| THEORE RELACION                                                                                 | COCA<br>Ingrocos Del<br>Ingrocos Del                                                 | tros Ingresos Del De<br>correntition<br>Cónyogo O Convivio<br>tur                       | oclarante<br>Mileon Gwm<br>KONI<br>Noto: SIAPE, ROBERTO<br>Mileon Gwm                      | 077000P                                     |   |
| THEORE RELACION<br>DEPENDENTE<br>THEORE RELACION<br>INDEPENDENTE                                | Contraction<br>COSA<br>Ingroscos Dal<br>Ingroscos Dal<br>Ingroscos Dal               | tros Ingrasos Del De<br>correntition<br>Cânyugo O Convivia                              | octaranto<br>Mileso ovon<br>EXXII<br>Nos: SIAPE, ROBERTO<br>Incesso onu ru<br>Skazo        | 0778002<br>+<br>1940020<br>1940020<br>+     | - |
| THEODE RELACION<br>DEFENDENTE                                                                   | CICA<br>CICA<br>Interessedia<br>Interessedia<br>Artexensedia<br>Artexensedia         | tros Ingresos Del D<br>correntizion<br>Cânyugo O Convrivio<br>cut                       | octarantu<br>Mileso own<br>KOU<br>KOU<br>NIO: SIAPE, ROBERTO<br>MILESO OWN<br>S400         | Difference<br>Bifference<br>Bifference<br>+ |   |
| THEORE RELACION<br>DEFENDENTE                                                                   | Contraction<br>COSA<br>Ingrocole Dat<br>Ingrocole Dat<br>Ingrocole                   | tros Ingrosos Del De<br>correntition<br>Cônyuge O Convivie                              | oclaranto<br>Mileso own<br>SXIII<br>nto: SIAPE, ROBERTO<br>Mileso omrti<br>Skiii           | 0778000<br>+<br>19406000<br>+               |   |
| THPOINE RELACION<br>DEFENDENTE                                                                  | Concentrations<br>COSA<br>Improcess Del<br>Interessoon<br>Interessoon<br>Interessoon | tros Ingresos Del De<br>correseitacon<br>Cânyago O Convrivio<br>cut                     | octarantu<br>Miteorowym<br>KONI<br>nto: SIAPE, ROBERTO<br>MILEERO WATH<br>S4000            | Difference<br>Bifference<br>Bifference<br>+ |   |
| THEORE RELACION<br>DEFENDENTE                                                                   | COSE<br>COSE<br>Ingrocos Dal<br>Isseemaalii<br>Materia                               | tros Ingrosos Del De<br>Correntition<br>Cónyugo O Convivio<br>Cúr<br>Solicitud De Asign | oclarante<br>Milezo own<br>SCOL<br>nto: SIAPE, ROBERTO<br>esteco own to<br>Skoo            | Difference<br>*<br>Difference<br>*          |   |
| пино пос несанства<br>ОБРЕНОВКИТЕ<br>ПИНО ОБС РЕССИОН<br>И ОБРЕНОВЕНТЕ<br>ХЕКОН МОЙИ DE ACTUALE | Contraction<br>COSA<br>Ingroscos Dal<br>Isconsuola<br>Istronoval<br>Istronoval       | tros Ingrosos Del De<br>correntizion<br>Cónyúgo O Convivia<br>cor<br>Solicitud De Asign | octaranto<br>Milezo own<br>EXXII<br>Noc: SIAPE, ROBERTO<br>MICESO ONITE<br>SAIDO<br>NACIÓN | Diffection<br>                              |   |

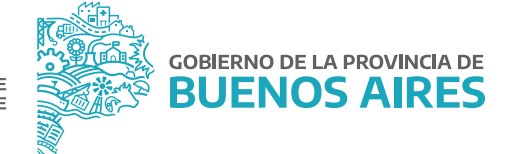

**Aclaración:** En una misma solicitud se deberán realizar todos los pedidos de asignaciones que correspondan según el caso. Ej: Ayuda Escolar, Hijo/a o menor a cargo, Prenatal, etc.

Ante una nueva solicitud de asignación familiar, el sistema completará las asignaciones solicitadas con anterioridad, debiendo agregar o eliminar las solicitudes que no correspondan en esta nueva solicitud.

#### Otros Ingresos del/de la Declarante

Complete únicamente si corresponde.

Esta opción debe completarse únicamente si corresponde a Otros Ingresos percibidos bajo actividades registradas adicionales a la que realiza en el organismo. Se recuerda que los ingresos deben ser Brutos (el monto de los ingresos brutos debe ser un número entero, sin centavos). En el caso que complete algún dato, deberá oprimir el botón (+ Agresor) para confirmar la carga.

Los dependientes de escuelas subvencionadas por el estado, deberán tildar la opción **DIPREGEP**.

|                                                  | Otros Ingresos Del Osciarante |  |
|--------------------------------------------------|-------------------------------|--|
| raç de servir.<br>Seantaine ane marter           | · System                      |  |
| the state of the second of                       | 1946-010                      |  |
| Eta statu consuma statute data en arga selección |                               |  |
|                                                  |                               |  |
|                                                  |                               |  |

# Ingresos del/de la Cónyuge o Conviviente

Complete únicamente si corresponde. Se recuerda que los ingresos deben ser Brutos (el monto de los ingresos brutos debe ser un número entero, sin centavos).

En el caso que complete algún dato, deberá oprimir el botón **\* \*\*\*\*\*** para confirmar la carga. Los dependientes de escuelas subvencionadas por el estado, deberán tildar la opción **DIPREGEP**.

|                      | Otros Isgresos Doi Declarante |            |        |
|----------------------|-------------------------------|------------|--------|
| Tay to react         |                               |            |        |
| Searchine and social | · Second                      |            |        |
| Set Branner          |                               |            |        |
|                      | adortinetta or a avalti       |            |        |
|                      |                               |            |        |
|                      |                               |            |        |
|                      |                               |            |        |
|                      |                               |            |        |
|                      |                               |            |        |
|                      |                               |            |        |
|                      |                               |            |        |
|                      |                               |            |        |
|                      |                               |            |        |
|                      |                               |            |        |
|                      |                               | John State | DODLA. |

#### Solicitud de Asignación

Elija el tipo de asignación a solicitar. Seleccione el familiar entre las opciones detalladas en Apellido y Nombre. Automáticamente se completarán los datos del familiar (DNI / Fecha de nacimiento / Discapacidad).

**Aclaración:** Los familiares deberán estar cargados previamente en **Mi perfil** (Ver Instructivo **Manual de Ingreso al Portal del Empleado/a**).

En caso que necesite cargar más de un familiar, y/o asignación (Hijo/a o menor a cargo, Ayuda Escolar, etc), presione el botón (\* Aprepar) y realice el mismo procedimiento. Deberá oprimir el botón **Agregar** para confirmar la carga.

|                                           | Solicitud Do Asignación |  |
|-------------------------------------------|-------------------------|--|
| nyanin an anishi<br>Ni any milite         |                         |  |
| 100 ( ) ( ) ( ) ( ) ( ) ( ) ( ) ( ) ( ) ( | Weak street             |  |
|                                           | Transmit                |  |
|                                           |                         |  |
|                                           |                         |  |
|                                           |                         |  |
|                                           |                         |  |
|                                           |                         |  |
|                                           |                         |  |
|                                           |                         |  |
|                                           |                         |  |
|                                           |                         |  |

Una vez finalizada la carga, seleccione el botón 📀 Selicitar Asignación situado al final de la pantalla.

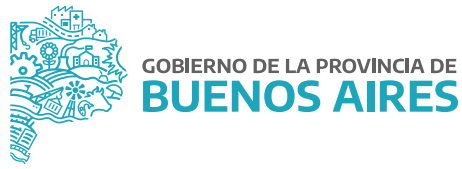

|   | Agregor Documentación                                                                                                    |     |
|---|----------------------------------------------------------------------------------------------------|-----|
| Ē | Para agregar più medificar docomeniación al transfer de externación que telé acitofiando, saltocione 40/10549, Esta acobr padrá malitaria mientras la<br>altotación transfer de escantino en estado repoblete: |     |
|   |                                                                                                    |     |
|   |                                                                                                    |     |
|   |                                                                                                    |     |
|   |                                                                                                    |     |
|   |                                                                                                    |     |
|   |                                                                                                    |     |
|   |                                                                                                    |     |
|   | 4096044 EA160                                                                                                    | 547 |
|   |                                                                                                    | •   |

# ¿Cómo agrego la documentación?

Seleccionando la opción **Agregar** se podrá acceder a la siguiente pantalla donde se deberá elegir el tipo de documento y el familiar asociado.

|                                                     | AGREGAR DOCUMENTOS 4                                                                                                    |          |
|-----------------------------------------------------|----------------------------------------------------------------------------------------------------|----------|
| How > Cargo to deconcertar                          | 12m maguatrida                                                                                                    |          |
| fini la provincia.<br>Generalita e tão de parameter | factor<br>• Dimensional and a static second and                                                                                     |          |
|                                                     | Subir Feto                                                                                                    |          |
| !                                                   | Partier fannen ei opportente soon nike spieler is oftenen eite er wittetriel.<br>Ei oortflaate ee se parketer terenere er elemetike |          |
|                                                     |                                                                                                    | Asiatran |
|                                                     | 🗄 tanga an                                                                                                    |          |

Con el botón **2** Subir Foro se deberá seleccionar el documento y guardar. Esta acción debe repetirse tantas veces como documentos deban presentarse.

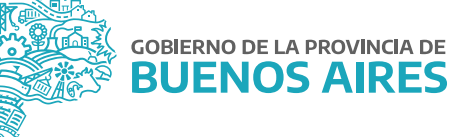

|                                               | AGREGAR DOCUMENTOS ()                                                                                                    |         |
|-----------------------------------------------|----------------------------------------------------------------------------------------------------|---------|
| Initia > Carga de documentación requi         | nita.                                                                                                    | i i i   |
| TILLIA BULANDA<br>CERTIFICADO ALVINIO REGULAR | Herman<br>• State Histophi sheddarda                                                                                                 |         |
|                                               | Subir Foto                                                                                                    |         |
| Provincialización                             | 12 Seleccioso el soctor de la imagine que dessa autor                                                                                |         |
| - state                                       |                                                                                                    |         |
| 1                                             | lativertia duc al titilu variet successo quedat a private ano avittate tra.<br>Il cartificazzo an la caracter menerante internation. |         |
|                                               | (± Lenter                                                                                                    | ka Pale |
|                                               | Bearing Dearing                                                                                                    |         |

También se podrá subir la documentación 🕒 desde el listado de asignaciones familiares, siempre y cuando el trámite se encuentre en estado **Pendiente u Observada**.

|                                         |   |       |                    | <br>     |         | -       |               |              |                |   |
|-----------------------------------------|---|-------|--------------------|----------|---------|---------|---------------|--------------|----------------|---|
|                                         |   |       |                    |          |         |         | •             | Allowing Are | igraetin Panit | 2 |
|                                         |   |       |                    |          |         |         |               |              |                |   |
| er ente terrer                          |   |       |                    |          |         |         |               |              |                |   |
| er eeld latta                           |   |       |                    |          |         |         |               |              |                |   |
| er enta tarca.<br>ESSLACITUD            |   | PEDNA | ESTASE             | WGENTE - | APRIL 1 | ESIME - | DOCUMENTACIÓN |              | BAT DE BAJA    | 1 |
| er seld latte<br>saturcinico<br>2020'la | * | P2294 | ESTASI<br>APROBACI | WGENTE I | AFTING  | ESIME 1 | DOCUMENTACEIN |              | BARDERA A      | 1 |

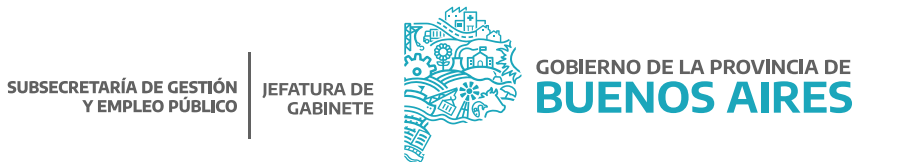

## ¿Cómo imprimo la Declaración Jurada?

Seleccione el botón 🕒 en el margen superior de la sección Asignación Familiar (esta opción estará siempre disponible).

|                    |       |                     | -/ | ASIGNACIÓ | N FAMILIAR   | 0       |                     |                      |
|--------------------|-------|---------------------|----|-----------|--------------|---------|---------------------|----------------------|
|                    |       |                     |    |           |              |         |                     | usa Angolalin famila |
|                    |       |                     |    |           |              |         |                     |                      |
| er) oata bidda     |       |                     |    |           |              |         |                     |                      |
| er ante latra      | TEDIA | 250401              |    | VILENTE 1 | WTINE        | 222744  | 000000000000000     | Contrate             |
| eri anto (1124<br> | 7201A | ESCALLE<br>APROBADA |    | VILENTE V | erround<br>B | eansa - | nacionenanicos<br>D | GIETE BAA            |

Podrá visualizar además el número de la solicitud, la fecha de creación y el estado.

#### Estados:

- Pendiente: el organismo no ha resuelto aún la solicitud de Asignación Familiar.
- Aceptada: el organismo ha aceptado la solicitud de Asignación Familiar.
- Rechazada: el organismo ha rechazado la solicitud de Asignación Familiar. La vigencia o no de la asignación familiar hace referencia al cobro de dicha asignación. Si se encuentra fuera de vigencia, se debe a que la misma fue dada de baja.
- Observada: el organismo ha solicitado documentación adicional.

| ē         |                  |                          | DestavollarMa |    |                |
|-----------|------------------|--------------------------|---------------|----|----------------|
| A         | generation to be | and the second states of |               |    |                |
| analysis. |                  |                          |               |    | (q)            |
|           | 1.5              | A DESCRIPTION OF         | -             |    | and the second |
|           |                  |                          | 1.000         |    |                |
|           |                  |                          |               |    | - 10 - 1       |
|           |                  |                          |               | 17 | 10             |
|           |                  |                          |               |    | 0              |

Aclaración: El/la agente recibirá por correo electrónico la resolución de las solicitudes.

#### Modelo de Declaración Jurada Complementaria

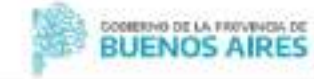

| <ul> <li>LATUS LEL DECLA</li> <li>VINWARES</li> </ul> | RANTE                | CUTTCH.        |                     | CARCIN IC:   |                      |
|-------------------------------------------------------|----------------------|----------------|---------------------|--------------|----------------------|
| SAPE, CILADYS                                         |                      | 20-10686211-8  |                     | VEDIA 213 pi | io; dpha:            |
| DCALIDAD<br>DE JULIO                                  | TELÉFONO<br>54564564 | C-HAU<br>JULUA | L<br>NFAVAT@GMAILCO | SM .         |                      |
| CODIGO POSTAL                                         | ESTADO CIVIL<br>CAS  | FEC            | NA DE CASAMENT      | 6            | LEGAJO<br>56606      |
| ORGANISMO                                             |                      | 20             |                     | DEFE         | IDENCIA              |
| DRECCION GENERAL DE C                                 | SULTURA Y EDUCACIO   | N              |                     |              | 00000000             |
| - OTROS INGRESOS                                      | DEL DECLARANTE       | 23             |                     |              | 17.00 A.00 A.00 C.C. |
| IPO DE RELACIÓN                                       | DENOMINACIO          | 396            | CUIT EMPLEAD        | CHT .        | INCRESO BRUTO        |
|                                                       |                      |                |                     |              |                      |
| DATOS DE LAS ASIC                                     | INACIONES            | man man        | PROGRAM DE C        | ARRIVO .     | 8204840318 81/10     |
| ALD O MENOR & CARGO                                   | SIAFE, CARLOS A      | 66068933       | 27-07-2000          | MENTO        | ND                   |
|                                                       |                      |                |                     |              |                      |
|                                                       |                      |                |                     |              |                      |
|                                                       |                      |                |                     |              |                      |

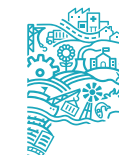

#### ¿Cómo puedo editar la Declaración jurada?

Una vez que finalizó y grabó su Declaración Jurada, tendrá la posibilidad de modificarla posteriormente, presionando el botón **a**, como se muestra en la siguiente imagen. Únicamente podrá editarse aquellas declaraciones en estado **Pendiente**.

| Art meta tastal |            |            |            |         |        |               |             |
|-----------------|------------|------------|------------|---------|--------|---------------|-------------|
| esecontul 🔸     | PEONA      | ESTADO     | ound: 1    | PAPERAL | EDITAL | DOCUMENTACION | GAR DE BAIA |
| 2434/1          | 18/12/2017 | apiquas(). | UNDER (THE |         | 1      | 8             | 10 N        |
| 501779          | 16/03/0011 | PEIGE/TE   | 165        |         |        |               |             |

# ¿Cómo puedo dar de baja una solicitud?

Tendrá la posibilidad de dar de baja la solicitud, presionando el botón <u> </u>como se muestra en la siguiente imagen:

| er er som håde i |            |           |         |          |        |               | 0,          |
|------------------|------------|-----------|---------|----------|--------|---------------|-------------|
| #58LICITUD *     | FECHA      | ESTADO    | VIBENTE | імещия ( | EDITAR | DOCUMENTACIÓN | DAR DE BAJA |
| 353514           | 05/12/2817 | APROBADA  | VIBENTE | 8        | 1      | B             | 9           |
| 361970           | 16/83/2022 | PENDIENTE | ND.     |          | 1      |               |             |

**Aclaración:** La baja de la DDJJ cuando está **Aceptada**, no se podrá realizar por el portal, sino que deberá ser solicitada al área de personal del organismo en cuestión.

### ¿Dónde debo presentar la Declaración Jurada?

Se debe imprimir y firmar la Declaración Jurada, luego debera acercarla al Organismo, acompañada de la documentación respaldatoria que corresponda.

El Organismo será quien confirme mediante el Sistema Único de Personal (SiAPe) que la documentación acompañada coincida con la DDJJ efectuada por el/la agente, siendo responsable de la aceptación y/o rechazo de las mismas.

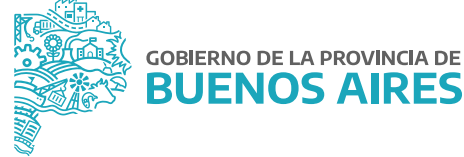

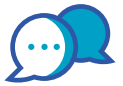

## CONTACTO

Ante cualquier inquietud, te podrás contactar con nuestra Mesa de Ayuda:

| 0                      |
|------------------------|
| ayuda.siape@gba.gob.ar |
| •                      |
| 0                      |
| (0221) 429-4277        |

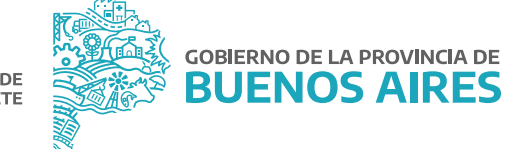

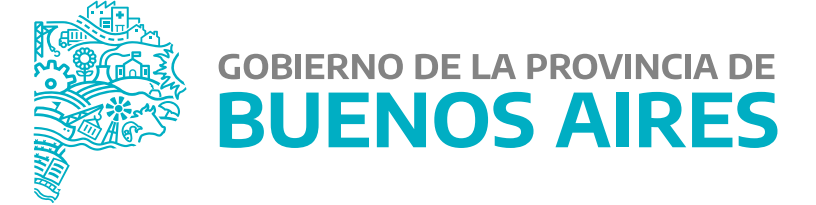

MINISTERIO DE JEFATURA DE GABINETE DE MINISTROS

SUBSECRETARÍA DE GESTIÓN Y EMPLEO PÚBLICO

DIRECCIÓN PROVINCIAL DE OPERACIONES E INFORMACIÓN DEL EMPLEO PÚBLICO

DIRECCIÓN DE SEGUIMIENTO Y GESTIÓN DEL EMPLEO PÚBLICO